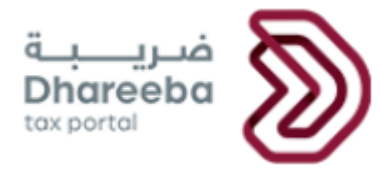

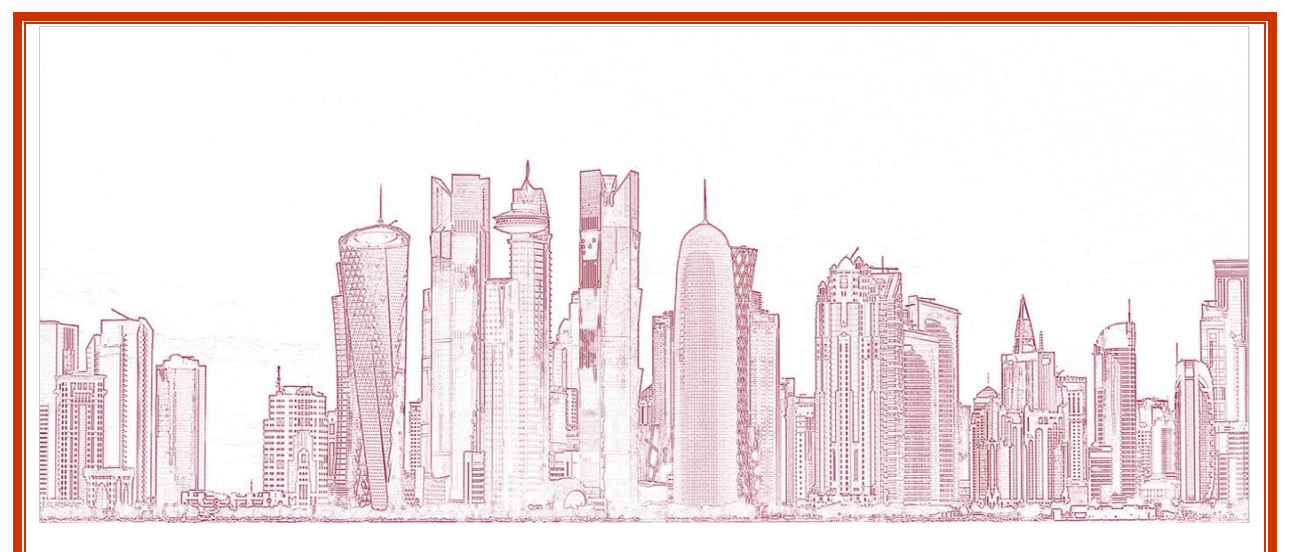

**General Tax Authority** 

# **Corporate Income Tax – Transfer Pricing Request**

VERSION

Version 1.0 03 September 2020

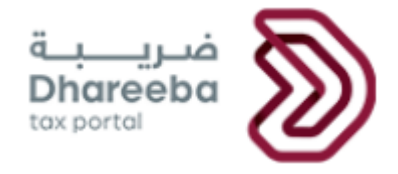

### Table of Contents

| 1  | Pur   | pose of this document                                                              |
|----|-------|------------------------------------------------------------------------------------|
| 2  | Pro   | cess to be followed by Taxpayer to file a Corporate Income Tax Return with Accrual |
| Ba | sis M | ethod 4                                                                            |
| 3  | Anı   | nexure - Correspondence received by Taxpayer                                       |
|    | 3.1   | Steps how Taxpayer can open and view notifications on the portal                   |
|    | 3.2   | Taxpayer will receive SMS, Email and PDF on Mobile, Email ID and Dashboard $18$    |

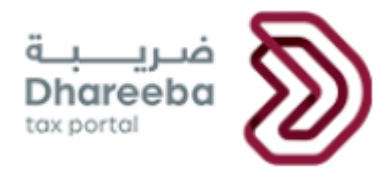

#### 1 Purpose of this document

Transfer pricing involves the assignment of costs to transactions for goods and services between related parties.

Transfer pricing is typically used for purposes of financial reporting and reporting income to taxing authorities.

As per new Executive Regulations, if taxpayer has any Related Entity and Total Amount of Assets and Total Revenue exceeds the threshold, then the taxpayer needs to declare the Transfer Pricing Statement with annual tax return.

Also, including above conditions if taxpayer selects the checkbox of Related Entity Abroad, then taxpayer is obliged to submit the Master File and Local File notification.

Features of the Corporate Income Tax Return form.

- Values in all the input fields are to be entered by taxpayer
- Not editable fields are auto calculated from formula.
- Main node will be the total of all sub nodes and the amount field be calculated automatically from formula
- Fields having **Details** option are schedules for entering detailed information specific to the field. Once clicked on this button a new form will get open to enter the details specific to that schedule.
- Click on Back button will go back to the previous page
- Click on Save as Draft will save the application form. Taxpayer can continue application later.
- Click on Continue button will go to the next page, if all the mandatorily information is filled up in the current page.

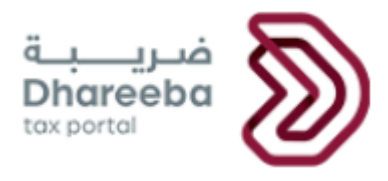

## 2 Process to be followed by Taxpayer to file a Corporate Income Tax Return with Accrual Basis Method

#### Step 1: Log in

Taxpayer should login on the Dhareeba and is there after directed to the NAS portal where the Taxpayer should login through QID or Email address and its associated password, as shown in the screen below:

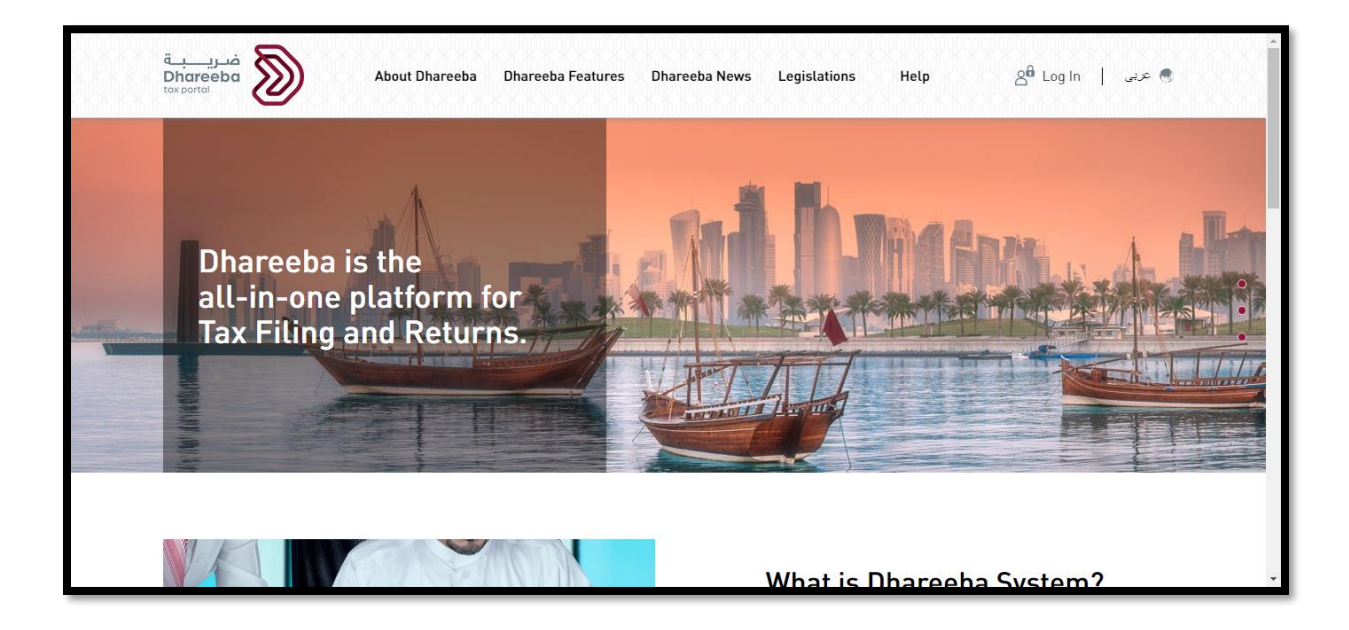

| نظام التوثيق الوطني<br>National Authentication System |                                                         |                            |                              | توتيري<br>TAWTHEEO |
|-------------------------------------------------------|---------------------------------------------------------|----------------------------|------------------------------|--------------------|
|                                                       | Authenticate                                            | hantistion                 | TE Smoot Courd authomication |                    |
|                                                       | Username 25163400255                                    | 5                          | Login with Smartcard         |                    |
|                                                       | Password                                                |                            | Smartcard FAQs               |                    |
|                                                       | Continue<br>Forgot your password?<br>Create new account |                            |                              |                    |
|                                                       | Cancel                                                  |                            |                              |                    |
|                                                       |                                                         | © 2020 Government of Qatar |                              |                    |

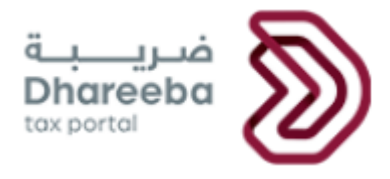

#### Step 2: Dashboard

After clicking on "Continue" button, the Taxpayer must select "Return/Statement" and select "Filing Obligations".

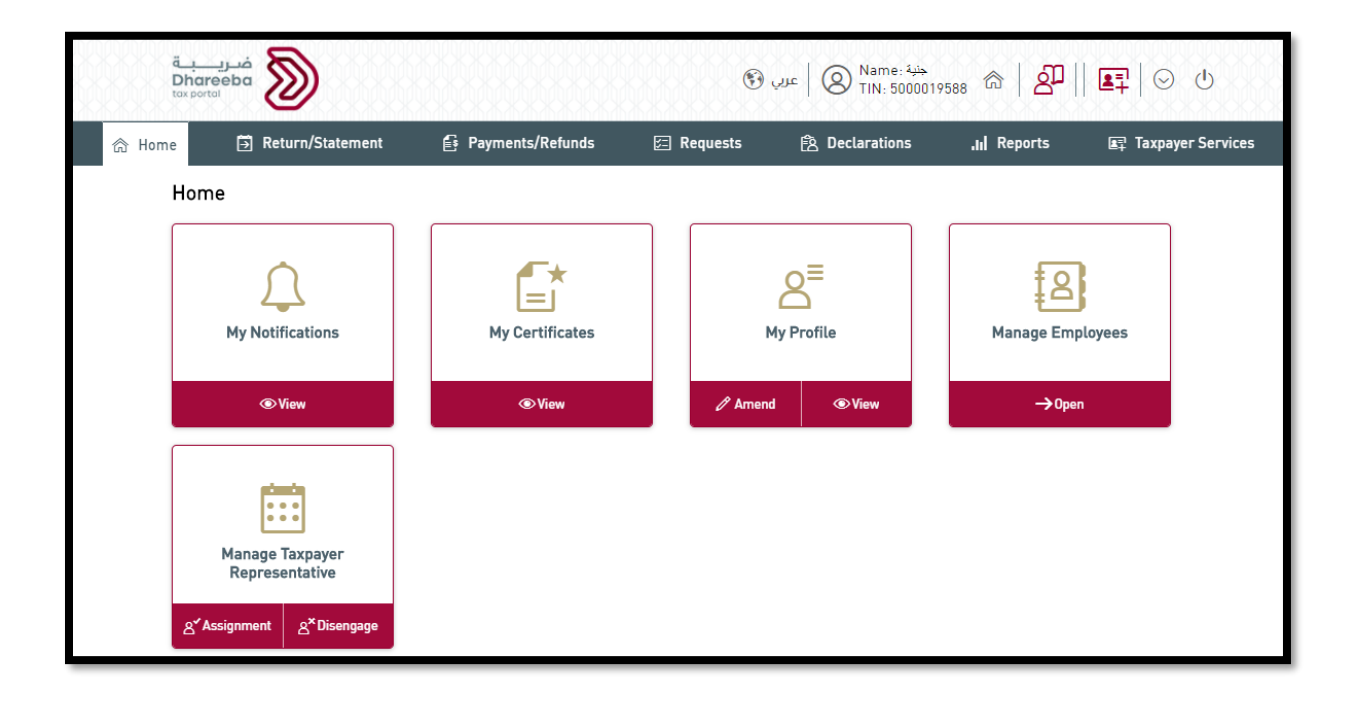

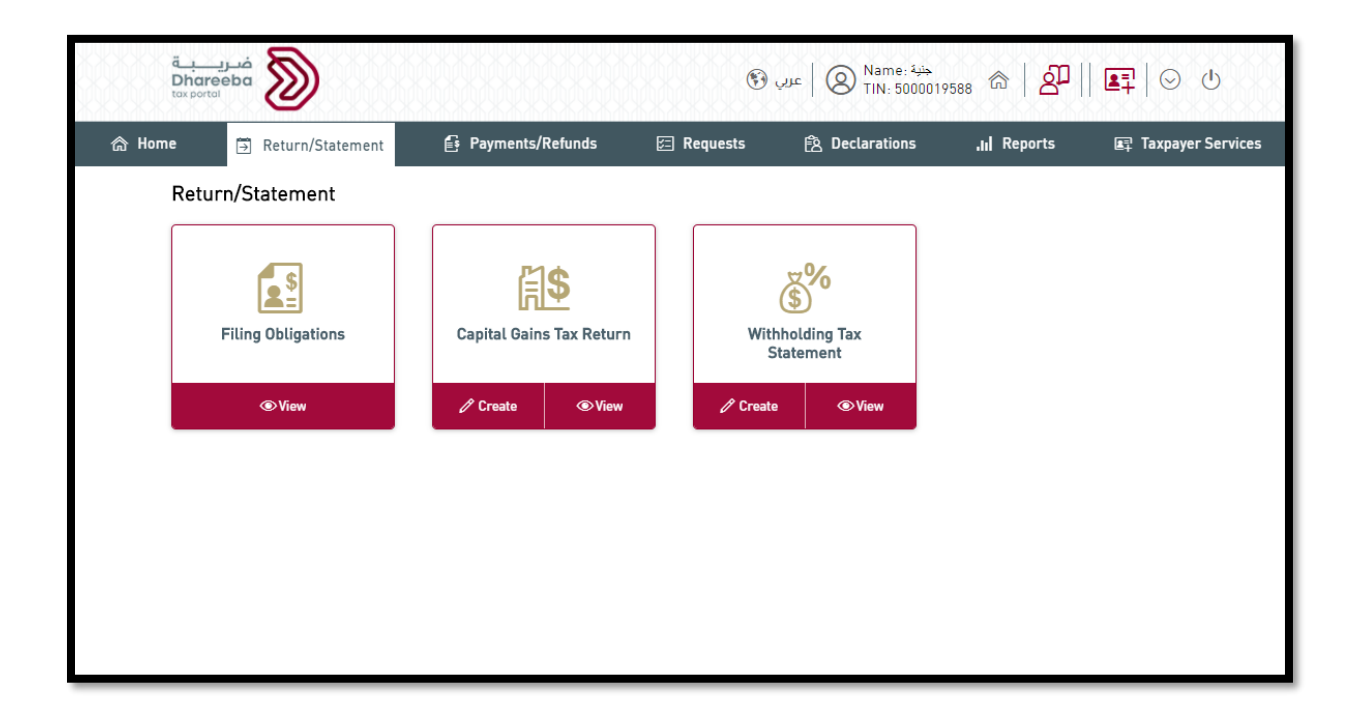

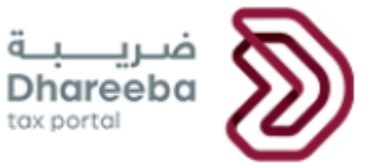

Here taxpayer can see all the filing obligations applicable for all tax types. Taxpayer need to

select the Income Tax Obligation for particular year and click on <sup>1</sup>button to open the Income Tax Return Form.

button is to cancel the application which is in draft.

🗟 button is to view the income tax return already filled.

After clicking on Edit button, taxpayer will be navigated to Instructions page.

| Filing Obligations |            |        |            |                                   |         |   |
|--------------------|------------|--------|------------|-----------------------------------|---------|---|
| Reference Number   | Tax Type∀  | Period | DueDate↑↓  | Application Status Payment Status | Actions |   |
|                    | Income Tax | 2020   | 30/04/2021 | New                               | 🖅 ×     | Q |
|                    | Income Tax | 2021   | 30/04/2022 | New                               | F> ×    | ā |
|                    | Income Tax | 2022   | 30/04/2023 | New                               | 🗗 🗙     | ā |
|                    | Income Tax | 2023   | 30/04/2024 | New                               | 🗗 🗙     | R |
|                    | Income Tax | 2024   | 30/04/2025 | New                               | 🗗 ×     | 2 |
|                    | Income Tax | 2025   | 30/04/2026 | New                               | F> ×    | ā |

#### **Step 3: Instructions**

The Taxpayer should read the Instructions and click on "Start Now" button to proceed.

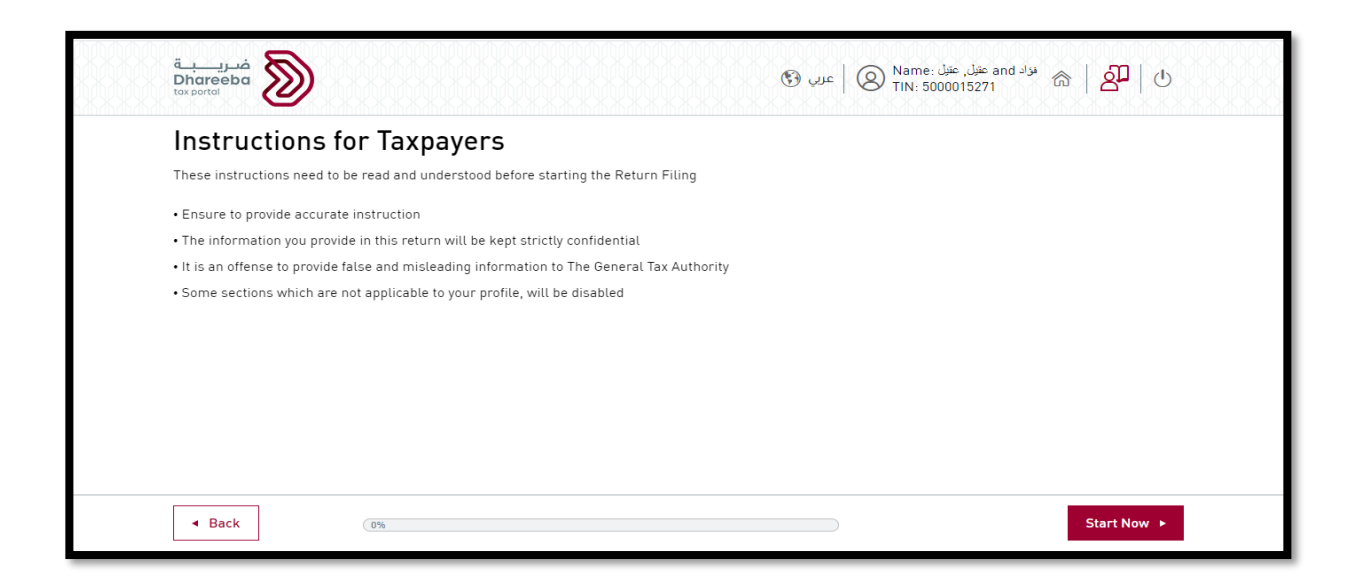

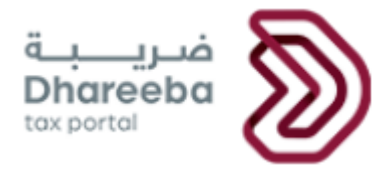

#### **Step 4: Basic Information**

On the Basic Information page, the taxpayer will select tax determination method as 'Accrual Basis Method'. Following details will be displayed in Basic Information:

- Capital this will be displayed based on the registration details of the taxpayer.
- Do you have Local Agents? to be selected by taxpayer (applicable for taxpayers who is a Branch of a Foreign Companies)
- Regime, Business Activity, Tax Rate and Currency fetched from the system based on registration details
- Do you have Related Entity, Related Entity Abroad, Total Value of Assets to be entered by taxpayer
- Do you want to file NIL Return? to be selected 'Yes' by Taxpayer in case Taxpayer wishes to file a NIL Return.

Note: Taxpayer may opt to file NIL Return in following situations: -

- Business is being setup
- No Income Tax for the Tax Period
- Temporary closure of business

When Taxpayer opts for NIL Return, then all the fields in 'Returns Information' will be populated with zero value. If Taxpayer is filing NIL Return after due date, then late filing penalty will be applied on that Return.

After selecting confirmation checkbox and click on Continue button, Taxpayer will be navigated to 'Returns Information' page.

| Income Tax Return N | umber: 7000000008   | 1                     | Return - Orig        | inal             | Tax Ferrod. 2020 : 01/01/2020 - 31/12/202 |  |
|---------------------|---------------------|-----------------------|----------------------|------------------|-------------------------------------------|--|
| 1 Basic Information | 2 Ret               | urn's Information     | 3 Additiona          | l Information    | 4 Summary 5 Declar                        |  |
| Tax Base Determina  | tion Method         |                       |                      |                  | Do you have any Related Entit             |  |
| Accrual Basis       | $\sim$              |                       |                      |                  | Yes O No Related Entity Abroad            |  |
| Capital             |                     |                       |                      |                  | Total Value of Assets                     |  |
|                     | 100,000.00          |                       |                      |                  | 60,000,000.0                              |  |
| Regime              | Business Activity   | Tax Rate              | Currency             | Details          | Do you want to file NIL Return            |  |
| Standard 🗸          |                     | 10.00                 | QAR .                |                  |                                           |  |
| ✓ I confirm that th | e above information | n is correct. In case | you do not agree wit | h the informatio | on please amend your registration details |  |

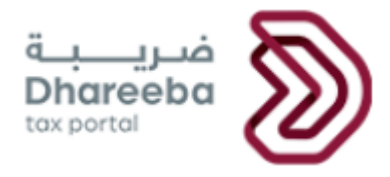

#### **Step 5: Returns Information**

In the Revenue section, taxpayer should enter all details of 'Operating Revenue', 'Non-Operating Revenue', 'Gains (Disposal of Assets/Shares) and 'Offshore Revenue'.

Fields with **Details** option are schedules for entering detailed information specific to the field. Once Taxpayer clicks on this button a new form open, to enable details to be entered specific to that schedule.

| In | come Tax                      | Return Number: ' | 70000000581                         | Return - Original        | Tax Period: 2020 : 01/0 | 1/2020 - 31/12/2020 |  |
|----|-------------------------------|------------------|-------------------------------------|--------------------------|-------------------------|---------------------|--|
| 1  | Basic In                      | formation        | 2 Return's Information              | 3 Additional Information | 4 Summary               | 5 Declaration       |  |
| ≡  | Sr.No. Revenues - Description |                  |                                     |                          |                         | Amount              |  |
| 1  | 2.1                           | Operating F      | Revenue (Core Business Activities)  |                          |                         | 100,000.00          |  |
| 2  | 2.2                           | > Non-Opera      | ating Revenue (Non-Core Business Ad | ctivities)               | 0                       | 0.00                |  |
| 3  | 2.3                           | > Gains (Dis     | posal of Assets/Shares)             |                          | 0                       | 0.00                |  |
| 4  | 2.4                           | > Off Shore I    | Revenue                             |                          |                         | 0.00                |  |
| 5  |                               | A Total Rev      | Venue                               |                          |                         | 100.000.00          |  |

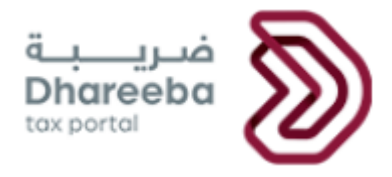

#### Step 6: Expenses

In Expenses section, taxpayer will enter all details of 'Operating Expenses', 'Non-Operating Expenses', 'Losses (Disposal of Assets/Shares)' and 'Cost of Offshore Revenue'.

Fields having **Details** option are schedules for entering detailed information specific to the field. Once clicked on this button a new form will get open to enter the details specific to that schedule.

| In | come Tax | Retur  | rn Number: 70000000581             | Return - Original      | Tax Period: 2020 : 01/01/2020 - 31/12/2020 |               |
|----|----------|--------|------------------------------------|------------------------|--------------------------------------------|---------------|
| 6  | Basic In | iforma | ation 2 Return's Information       | Additional Information | 4 Summary                                  | 5 Declaration |
| =  | Sr.No.   |        | Expenses - Description             |                        | Am                                         | ount          |
| 1  | 3.1      | >      | Operating Expenses                 |                        | 0                                          | 0.00          |
| 2  | 3.2      | >      | Non-Operating Expenses             |                        | 0                                          | 0.00          |
| 3  | 3.3      | >      | Losses (Disposal of Assets/Shares) |                        | 6                                          | 0.00          |
| 5  | 3.4      |        | Cost related to Offshore Revenue   |                        |                                            | 10,000.00     |
| 6  |          |        | B. Total Expenses                  |                        | 6                                          | 10,000.00     |

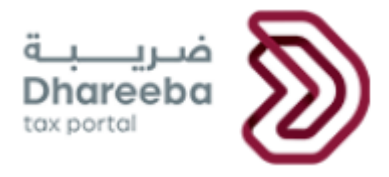

#### Step 7: Exempted Revenue

In Exempted Revenue section, taxpayer will enter all details of Dividends, Gross Income Exemption and any Other Income to exemption is applicable under article 35 & article 36 of IT law.

Main node will be the total of all sub nodes and the amount field be calculated automatically from formula.

| ة<br>DI<br>tox | ضريب<br>nareeba<br>portal | $\otimes$      |                                        | ا علین همین الماله الماله الماله الماله الماله الماله الماله الماله الماله الماله الماله الماله الماله الماله ا<br>TIN: 5000015198 渝   2   ط |                       |                        |  |  |
|----------------|---------------------------|----------------|----------------------------------------|----------------------------------------------------------------------------------------------------|-----------------------|------------------------|--|--|
| In             | come Tax F                | Return Number: | 70000000581                            | Return - Original                                                                                                    | Tax Period: 2020 : 07 | 1/01/2020 - 31/12/2020 |  |  |
| 1              | Basic Inf                 | formation      | 2 Return's Information                 | 3 Additional Information                                                                                                    | 4 Summary             | 5 Declaration          |  |  |
| _              |                           |                | J                                      |                                                                                                    | L                     |                        |  |  |
| -              | 4.2                       | Benefits &     | proceeds of public debt securities and | I Islamic securities                                                                                                    |                       | 1,000.00               |  |  |
| 2              | 4.3                       | > Non-Qata     | ri Investors                           |                                                                                                    | 0                     | 0.00                   |  |  |
| 3              | 4.4                       | > Dividends    | and other income from shares exempt    |                                                                                                    | 0                     | 0.00                   |  |  |
| 4              | 4.5                       | > Gross Inco   | me Exemption                           |                                                                                                    | 0                     | 0.00                   |  |  |
| 5              | 4.6                       | > Other Exe    | mptions                                |                                                                                                    | 0                     | 0.00                   |  |  |
| 6              |                           | Exempted       | Revenue                                |                                                                                                    |                       | 2,000.00               |  |  |
|                | d Daak                    | ]              |                                        |                                                                                                    | Save as F             | Centinue               |  |  |

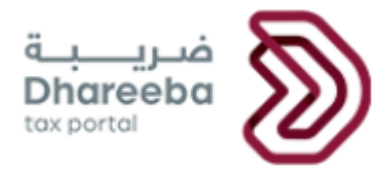

#### Step 8: Non-Deductible Cost

In 'Non-Deductible Cost' section, taxpayer will enter all details of Excess Deducted Head Office Overheads, Interests, Taxes, Bad Debts, Provisions, Depreciation etc as shown below. In this section, details of 'Commissions of Foreign companies paid to local Agents' are applicable only for taxpayers who are Branch of Foreign companies.

|   | ä<br>D<br>to | ضریب<br>hareeba<br>portal | 8      | >           |                          | السنة، أمين أميز: المعنان أمين المعنان أميز and السنة، أميز المعنان المعنان المعنان المعنان المعنان المعنان ال<br>TIN: 5000015198 شاله المعنان المعنان المعنان المعنان المعنان المعنان المعنان المعنان المعنان المعنان المعنان ال |               |                        |                      |  |
|---|--------------|---------------------------|--------|-------------|--------------------------|----------------------------------------------------------------------------------------------------|---------------|------------------------|----------------------|--|
|   | In           | come Tax                  | Retur  | n Number: 7 | 0000000581               | Return - Orig                                                                                                    | inal          | Tax Period: 2020 : 01/ | 01/2020 - 31/12/2020 |  |
|   | 6            | Basic Ir                  | nforma | ition       | 2 Return's Information   | 3 Additiona                                                                                                    | l Information | 4 Summary              | 5 Declaration        |  |
|   | ≡            | Sr.No.                    |        | Non-Deduct  | ible Costs - Description |                                                                                                    |               | Å                      | Amount               |  |
|   | 1            | 6.1                       | >      | Non-Deduc   | tible Costs              |                                                                                                    |               | 0                      | 3,500.00             |  |
| _ | 2            |                           |        | Non-Deduct  | ible Cost                |                                                                                                    |               | •                      | 3,500.00             |  |
| _ | 3            |                           |        |             |                          |                                                                                                    |               |                        |                      |  |
| _ | 4            |                           |        |             |                          |                                                                                                    |               |                        |                      |  |
| _ | 5            |                           |        |             |                          |                                                                                                    |               |                        |                      |  |
| _ | 6            |                           |        |             |                          | Form: 700000000581 sa<br>successfully                                                                                                    | ived          |                        |                      |  |
|   |              | <ul> <li>Back</li> </ul>  |        |             |                          | 50                                                                                                    |               | Save as Dra            | aft Continue >       |  |

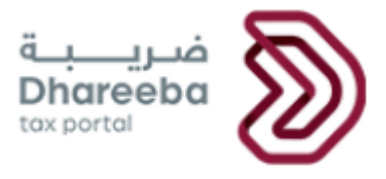

#### Step 9: Adjustments

In this section taxpayer enters all the values applicable for Adjustments.

Values in all the input fields are to be entered by taxpayer.

Main node will be the total of all sub nodes and the amount field be calculated automatically from formula.

| In | come Tax | Retur  | n Number: 70000000    | 581                 | Return - Original        | Tax Period: 2020 : 0  | 1/01/2020 - 31/12/2020 |
|----|----------|--------|-----------------------|---------------------|--------------------------|-----------------------|------------------------|
|    | Basic I  | nforma | ation 2 R             | eturn's Information | 3 Additional Information | 4 Summary 5 Declarati |                        |
| ≡  | Sr.No.   |        | Adjustments - Descrip | otion               |                          |                       | Amount                 |
| 1  | 7.1      | >      | Adjustment            |                     |                          |                       | 0.00                   |
| 2  | 7.2      | >      | Adjustment (Deductio  | ns)                 |                          |                       | 0.00                   |
| 3  |          |        |                       |                     |                          |                       |                        |
| 4  | 7.3      | >      | Additional Adjustmen  | ts                  |                          |                       |                        |
| 5  |          |        | Net Income/Loss       |                     |                          | 0                     | 91,500.00              |
| 6  |          |        |                       |                     | arm, 70000000581 caved   |                       |                        |

| In | come Tax Ret | urn Number: ' | 70000000581                          | Return - Original                    | Tax Period: 2020 : 0 | 01/01/2020 - 31/12/2020 |  |
|----|--------------|---------------|--------------------------------------|--------------------------------------|----------------------|-------------------------|--|
|    | Basic Inform | mation        | 2 Return's Information               | 3 Additional Information             | 4 Summary            | 5 Declaration           |  |
| ≡  | 8.6          | Net Taxable   | e Income / Loss after Deduction of Q | atari / GCC Nationals Resident in Qa | itar 🚺               | 88,755.00               |  |
| 1  | 8.7          | Tax Due       |                                      |                                      | 0                    | 8,876.00                |  |
| 2  | 8.8          | Late Filing   | Penalty                              |                                      | 0                    | 0.00                    |  |
| 3  | 8.9          | Late Payme    | ent Penalty                          |                                      | 0                    | 0.00                    |  |
| 4  | 8.10         | Adjustmen     | t against Confirmed Refunds / Advar  | nce PaymentDetails                   |                      | 0.00                    |  |
| 5  | 8.11         | WHT Amou      | ntDetails                            |                                      |                      | 0.00                    |  |
| 6  |              | Total Tax Pa  | ayable                               | Form: 70000000581 saved              |                      | 8,876.00                |  |

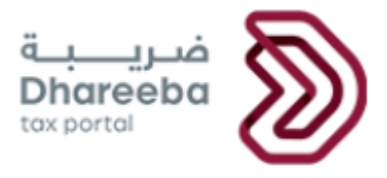

#### **Step 10: Additional Information**

In 'Additional Information', taxpayer needs to enter details about 'who prepared this Financial Statement'.

Also 'Financial Statement Audited by Auditor registered in Qatar' needs to be uploaded in this section.

Provide the Statement of Transfer Pricing.

Taxpayer can enter additional notes or attach supporting document on Additional Information page.

Fields having **Details** option are schedules for entering detailed information specific to the field. Once clicked on this button a new form will get open to enter the details specific to that schedule.

|                                                                 | anananananananananananananan          | D                        |                         |                      |  |  |
|-----------------------------------------------------------------|---------------------------------------|--------------------------|-------------------------|----------------------|--|--|
| ncome Tax Return Number                                         | r: 70000000581                        | Return - Original        | Tax Period: 2020 : 01/0 | 01/2020 - 31/12/2020 |  |  |
| 1 Basic Information                                             | 2 Return's Information                | 3 Additional Information | 4 Summary               | 5 Declaration        |  |  |
| Additional Inf                                                  | formation                             |                          |                         |                      |  |  |
| Who prepared this Financial Statemnt? Self O Accountant Details |                                       |                          |                         |                      |  |  |
| Upload Audited Financi                                          | al by an Auditor registered in the St | tate of QatarDetails     |                         |                      |  |  |
| Provide the Statement of                                        | of Transfer PricingDetails            |                          |                         |                      |  |  |
|                                                                 |                                       |                          |                         |                      |  |  |
| Attach any other suppo                                          | rting document 🕜                      |                          |                         |                      |  |  |
| Attach any other suppo<br>Additional Notes                      | rting document 🧭                      |                          |                         |                      |  |  |
| Attach any other suppo<br>Additional Notes                      | rting document 🕜                      |                          |                         |                      |  |  |
| Attach any other suppo<br>Additional Notes                      | rting document 🧭                      |                          |                         |                      |  |  |
| Attach any other suppo<br>Additional Notes                      | rting document 🧭                      |                          |                         |                      |  |  |

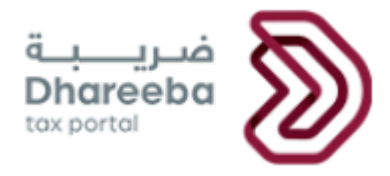

#### **Statement of Transfer Pricing**

In case applicable to Taxpayer who has **Total Value of Assets** and **Total Revenue** from Revenue Section, exceeding the threshold.

| Income Tax Return Number                   | r: 70000000581                        | Return - Original        | Tax Period: 2020 : 01/01/2020 - 31/12/2020 |               |  |
|--------------------------------------------|---------------------------------------|--------------------------|--------------------------------------------|---------------|--|
| 1 Basic Information                        | 2 Return's Information                | 3 Additional Information | 4 Summary                                  | 5 Declaration |  |
| General Infor                              | mation of the Relat                   | ed Entity                |                                            |               |  |
| Main activities of the Re<br>belongs       | lated Entities to which the Reporti   | ng Entity                |                                            |               |  |
| 1 Item                                     |                                       | $\sim$                   |                                            |               |  |
| Have there been any ch<br>during the year? | ange in the activities of the Related | I Entities               |                                            |               |  |
| • Yes • No                                 |                                       |                          |                                            |               |  |
|                                            |                                       |                          |                                            |               |  |
|                                            |                                       |                          |                                            |               |  |
|                                            |                                       |                          |                                            |               |  |

| Basic Information                                                   | 2 Return's Information                                                    |                                                                  |                                                   |               |
|---------------------------------------------------------------------|---------------------------------------------------------------------------|------------------------------------------------------------------|---------------------------------------------------|---------------|
|                                                                     |                                                                           | 3 Additional Information                                         | 4 Summary                                         | 5 Declaration |
| General Inforr<br>Please specify the nature<br>Nature of Intangible | mation of the Relat<br>e of any Intangible owned by the R<br>Residence of | COLITIES<br>Related Entities and is being used I<br>the Owners F | by the Reporting Entity<br>Residence of Co-Owners |               |
| Trade Names                                                         | ∼ Algeria                                                                 | ~                                                                | Albania                                           | ~ ×           |
|                                                                     |                                                                           |                                                                  |                                                   | +             |

| 1 Basic Information                                 | 2 Return's Infor                                                                  | mation 3                                     | Additional Information                          | 4 Summ                                                 | arv                                         | 5 Declaration |
|-----------------------------------------------------|-----------------------------------------------------------------------------------|----------------------------------------------|-------------------------------------------------|--------------------------------------------------------|---------------------------------------------|---------------|
| Description of the act<br>Nature of<br>Transactions | DI ITTALION OF THE<br>ivity and summary report<br>Role of the Reporting<br>Entity | t, by type and amoun<br>Transaction Currency | t, of operations over (th<br>Transaction Amount | reshold to be determ<br>Residence of Related<br>Entity | ined) carried o<br>Transfer Prici<br>Method | ut<br>ng      |
| Goods ~                                             | Buyer 🗸                                                                           | QAR V                                        | 100,000.00                                      | Afghanistan 🗸                                          | CUP                                         | ~ ×           |
| Have there been any o                               | change to the Group's tra                                                         | nsfer pricing policy c                       | luring the year?                                |                                                        |                                             |               |

#### Step 11: Summary

Summary page will display the details of Net Taxable Income, Tax Due & Penalties (if any), Adjustment against Confirmed Credits/Advance Payments and Total Amount Due.

| ncome Tax Return Number: 700000000581 |                                      | Return - Original        | Tax Period: 2020 : 01/01/2020 - 31/12/2020 |               |  |
|---------------------------------------|--------------------------------------|--------------------------|--------------------------------------------|---------------|--|
| 1 Basic Information                   | 2 Return's Information               | 3 Additional Information | 4 Summary                                  | 5 Declaration |  |
| Summary - Description                 |                                      |                          |                                            | Amount        |  |
| I. Tax Due                            |                                      |                          |                                            | 8,876.00      |  |
| J. Late Filing Penalty                |                                      |                          |                                            | 0.00          |  |
| K. Late Payment Penalt                | у                                    |                          |                                            | 0.00          |  |
| L. Adjustment against C               | confirmed Refunds / Advance Payments |                          |                                            | 0.00          |  |
| WHT Amount                            |                                      |                          |                                            | 0.00          |  |
| M. Total Tax Amount (G +              | ·H+I-J)                              |                          |                                            | 8,876.00      |  |

Dhareeba tax portal

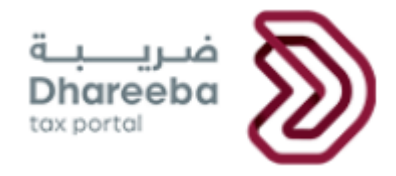

#### Step 12: Declaration

The next page is the Declaration page where the information will be prefilled except the position, checkboxes for 'terms & conditions' and 'declaration' as shown below. Taxpayer should select both the checkboxes & click 'Submit' button.

| ncome Tax Return Number                                                | r: 70000000581                                                                                     | Return - Original         | Tax Period | : 2020 : 01/01/202 | 20 - 31/12/2020 |
|------------------------------------------------------------------------|----------------------------------------------------------------------------------------------------|---------------------------|------------|--------------------|-----------------|
| 1 Basic Information                                                    | 2 Return's Information                                                                             | 3 Additional Information  | n 👍 Sur    | nmary              | 5 Declaration   |
| Declaration                                                            |                                                                                                    |                           |            |                    |                 |
| First Name                                                             | Last Name                                                                                          | Designation               |            | Date               |                 |
| Sparsh                                                                 | Tyagi                                                                                              | Person Authori            | sed 🗸      | 25/08/2020         | Ē               |
| Email Address                                                          |                                                                                                    | Phone Number              | -          |                    |                 |
| sparsh@gmail.com                                                       |                                                                                                    | + 974                     | 55646913   |                    |                 |
| <ul> <li>✓ I agree with the T</li> <li>✓ I declare that the</li> </ul> | erms and Conditions <sup>Terms</sup> and <sup>Conditi</sup><br>information provided in the form is | ion<br>5 true and correct |            |                    |                 |

Step 13: Acknowledgement

After submission, an acknowledgement will be displayed as show below.

| فبریابة<br>Dhareeba<br>toxportal           | المنه المدينة المحد المالية المحد ( المالية المحد ) علي الله العن الله العن الله العن الله العن الله المحل الع<br>TIN: 5000015198 இ |
|--------------------------------------------|----------------------------------------------------------------------------------------------------|
|                                            |                                                                                                    |
| Ā                                          | Return for Income Tax complete                                                                                                    |
| 7000                                       | Your Return reference number is<br>00000581 submitted on: 25/08/2020                                                                |
| Kindly use your reference no               | umber to track your return's status in the system and when contacting us.                                                           |
| This Notification confirms that we have    | e received your return, however this is not an approval nor a rejection of your return.                                             |
| Kindly note that the General Tax Authority | reserves the right to request additional documents and details concerning your return.                                              |
| Fo                                         | r any inquiry or assistance, please contact us on:                                                                                  |
|                                            | Within Qatar: 16565                                                                                                    |
| Write to us                                | Outside Qatar: +974 4406 9941                                                                                                    |
| Write to us                                | at <u>supportugia.govida</u> of to tearn more, visit <u>www.gta.govida</u>                                                          |
|                                            | X Close 📴 Pay                                                                                                    |
|                                            |                                                                                                    |
|                                            |                                                                                                    |

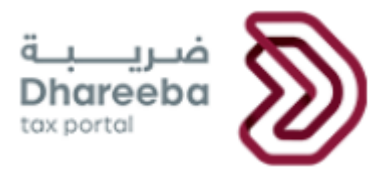

#### 3 Annexure - Correspondence received by Taxpayer

#### 3.1 Steps how Taxpayer can open and view notifications on the portal

A taxpayer should log in to Taxpayer Portal and select 'My Notifications' tab from the Home screen to view the notifications.

| ä<br>E<br>t | فريب<br>Dhareeba<br>مد portol     |                        | <del>هن</del> ة: Name   اعربي 🛞 TIN: 50000 | 19588 念   各    匡   〇 也            |
|-------------|-----------------------------------|------------------------|--------------------------------------------|-----------------------------------|
| 佘 Home      | Return/Statement                  | 🔓 Payments/Refunds 🛛 🚈 | ] Requests 😤 Declarations                  | , III Reports 📭 Taxpayer Services |
| ŀ           | Home                              |                        |                                            |                                   |
|             | My Notifications                  | My Certificates        | <b>S</b><br>My Profile                     | Manage Employees                  |
|             | ♥View                             | ● View                 |                                            | →Open                             |
|             | Manage Taxpayer<br>Representative |                        |                                            |                                   |
|             | న్రో Assignment న్రీ Disengage    |                        |                                            |                                   |

| ▼ Date of the issue |             |                                | ∑ Subject                                                     |                                  | √ Classification |          |
|---------------------|-------------|--------------------------------|---------------------------------------------------------------|----------------------------------|------------------|----------|
| 11/08/2020          | 70000000414 | CIT Original Ack.<br>Letter    | Acknowledgement of<br>receiving Income Tax<br>Original Return | Income Tax / Excise<br>Tax / VAT | Informative      | 4        |
| 11/08/2020          | 70000000414 | Original Tax Return<br>Invoice | Tax Return Invoice                                            | Income Tax / Excise<br>Tax / VAT | Informative      | <u>+</u> |

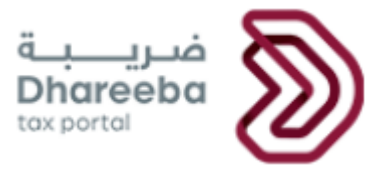

#### 3.2 Taxpayer will receive SMS, Email and PDF on Mobile, Email ID and Dashboard

The Taxpayer will receive the following notifications:

SMS, Email and PDF on submission of CIT Return:

SMS, Email and PDF of CIT Return Invoice:

End of Document